## 如何搜尋參與「疫苗資助計劃」的醫生(桌面版)

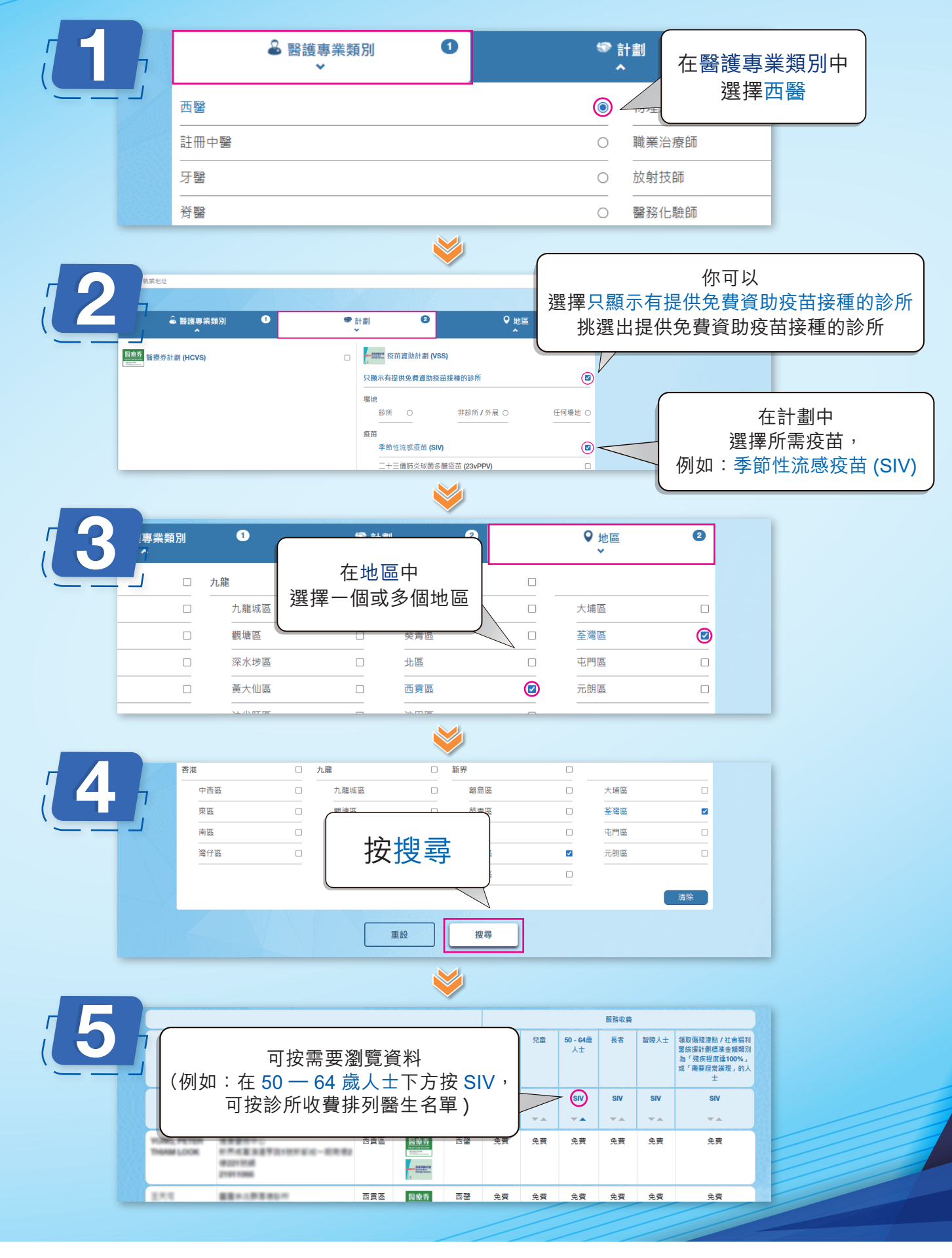

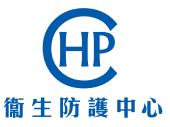

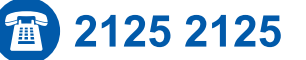

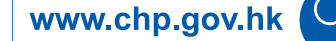

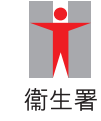

## 如何搜尋參與「疫苗資助計劃」的醫生(手機版)

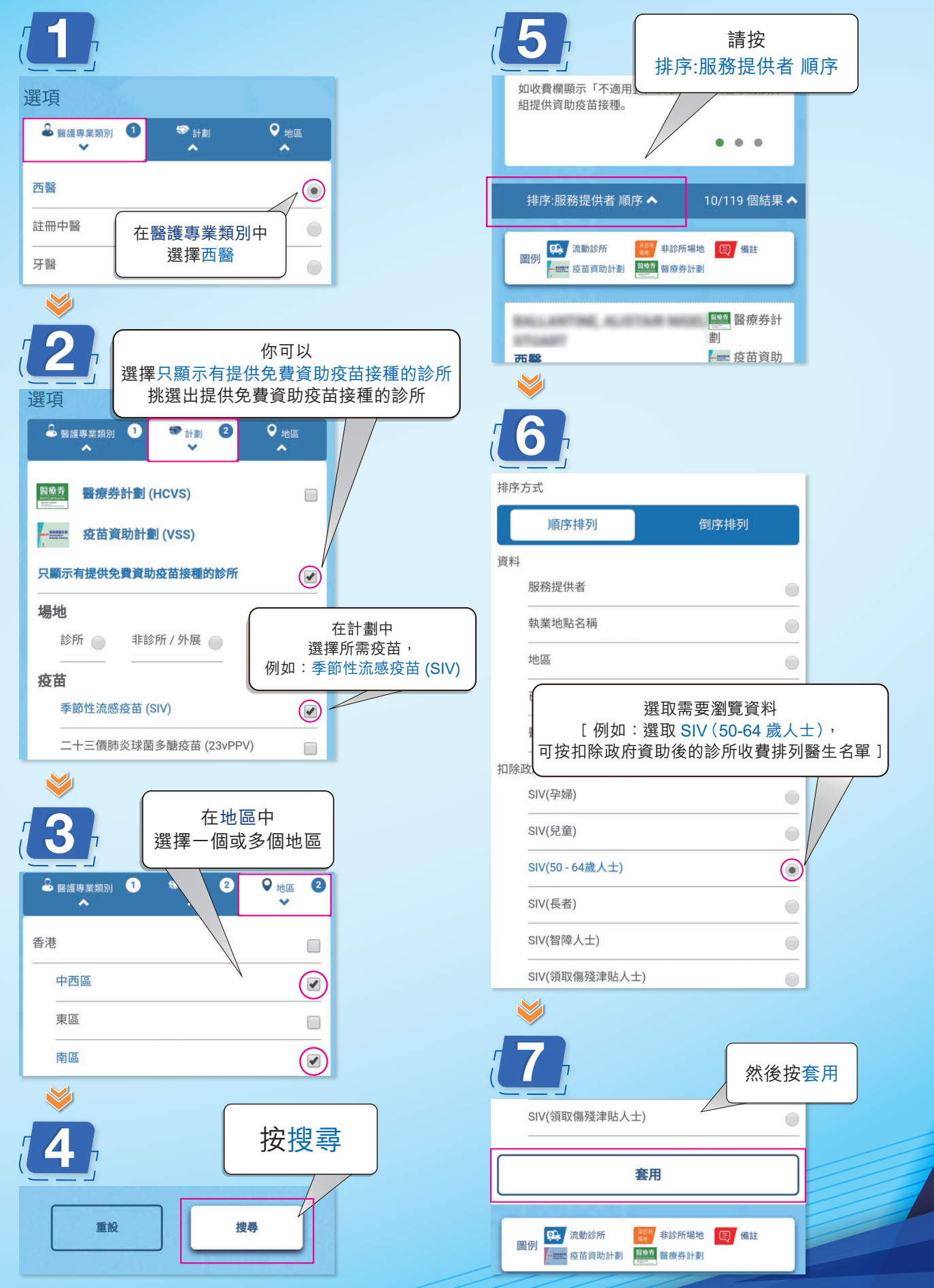

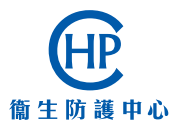

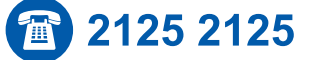

www.chp.gov.hk

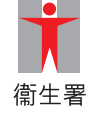